# **Žiadosť o platbu** (ŽoP)

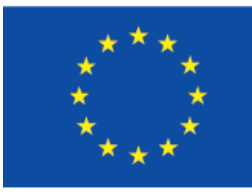

EURÓPSKA ÚNIA

Európsky sociálny fond Európsky fond regionálneho rozvoja

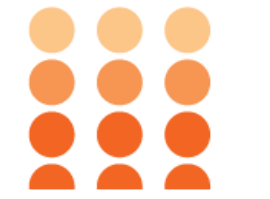

OPERAČNÝ PROGRAM ĽUDSKÉ ZDROJE

1. Vytvorenie ŽoP

- 2. Účtovné doklady
- 3. Deklarované výdavky
- 4. Monitorovacie údaje
- 5. Prílohy
- 6. Odoslanie ŽoP

# 1. <u>Vytvorenie ŽoP</u>

- 2. Účtovné doklady
- 3. Deklarované výdavky
- 4. Monitorovacie údaje
- 5. Prílohy
- 6. Odoslanie ŽoP

# Zásady:

- ŽoP sa vytvára len v systéme ITMS2014+
- ŽoP sa môže podávať v pravidelných intervaloch avšak minimálne jedenkrát za štvrťrok

# 1. Vytvorenie ŽoP

# 2. <u>Účtovné doklady</u>

- 3. Deklarované výdavky
- 4. Monitorovacie údaje
- 5. Prílohy

# 6. Odoslanie ŽoP

# Zásady:

- Pri mzdových výdavkoch sa používa ako účtovný doklad "Sumarizačný hárok" (príloha č. 11b PpP)
- Pri jednotkových výdavkoch sa používa ako účtovný doklad "Sumarizačný hárok" (príloha č. 11a PpP)
- Pri paušálnej sadzbe sa v systéme ITMS2014+ uvedie prijímateľ ako účtovný doklad "paušálne výdavky" a dátum vystavenia/vyhotovenia uvedie aktuálny dátum z obdobia spracovania ŽoP

- 1. Vytvorenie ŽoP
- 2. Účtovné doklady
- 3. <u>Deklarované výdavky</u>
- 4. Monitorovacie údaje
- 5. Prílohy
- 6. Odoslanie ŽoP

# Zásady:

-

- Ako názvy deklarovaných výdavkov sa používajú názvy položiek z rozpočtu (viď. Zmluva o poskytnutí NFP)
  - Pri deklarovaných výdavkoch je nutné uvádzať v ITMS2014+: **ekonomickú klasifikáciu:** neziskové organizácie 642 002 občianske združenia 642 001

funkčnú klasifikáciu: 0950

# 1. Vytvorenie ŽoP

- 2. Účtovné doklady
- 3. Deklarované výdavky
- 4. Monitorovacie údaje
- 5. Prílohy
- 6. Odoslanie ŽoP

# Zásady:

Monitorované obdobie, za ktoré sa údaje vypĺňajú, je pre skutočný stav kumulatív vždy od začiatku realizácie projektu po koniec kalendárneho mesiaca, ktorý predchádza dátumu importovania ŽoP. Pre skutočný stav ročný je monitorované obdobie od začiatku roka, resp. od začiatku realizácie projektu (v prvom roku realizácie projektu) po koniec kalendárneho mesiaca, ktorý predchádza dátumu importovania ŽoP. Prijímateľ v skutočnom stave ročnom uvádza iba ročný prírastok.

1. Vytvorenie ŽoP

- 2. Účtovné doklady
- 3. Deklarované výdavky
- 4. Monitorovacie údaje
- 5. <u>Prílohy</u>
- 6. Odoslanie ŽoP

# Zásady:

Prijímateľ uvedie v zozname všeobecných príloh všetky prílohy, ktoré predkladá spolu so žiadosťou o platbu.

# 1. Vytvorenie ŽoP

- 2. Účtovné doklady
- 3. Deklarované výdavky
- 4. Monitorovacie údaje
- 5. Prílohy

# 6. <u>Odoslanie ŽoP</u>

# Zásady:

- Spôsoby odoslania ŽoP:
- <u>Spôsob 1</u>: nahratie scanov všetkých relevantných príloh k ŽoP v ITMS2014+ vo formáte \*.pdf (vrátane Čestné vyhlásenie o zhode, úplnosti a kompletnosti dokumentácie a o neprekrývaní sa výdavkov (príloha č. 09 PpP)) a predloženie formulára ŽoP a vyššie uvedeného ČV na SO v písomnej forme (t.j. elektronickej alebo listinnej podobe)
- <u>Spôsob 2</u>: predloženie všetkých relevantných príloh k ŽoP vrátane Čestné vyhlásenie o zhode, úplnosti a kompletnosti dokumentácie a o neprekrývaní sa výdavkov (príloha č. 09 PpP) a formulára ŽoP na SO v písomnej forme (t.j. elektronickej alebo listinnej podobe).

Žiadosti o platbu

?

### Hlavná stránka

- > 📰 Správa subjektu a osôb
- Vyhľadávač grantov
- Projektový zámer
- Žiadosti o nenávratný finančný príspevok
- Projekty
- Monitorovacie správy
- Žiadosti o platbu
- Účtovné doklady subjektu
- 🐌 Dodávatelia/Obstarávatelia
- 🖻 Verejné obstarávanie
- Nezrovnalosti
- Pohľadávkové doklady
- Vysporiadania
- B-learning
- Často kladené otázky

| Žiadosti o p      | olatbu - Zozna                  | m                  |            |                      |      |                                        |                       |                      |                            |                     |                    |
|-------------------|---------------------------------|--------------------|------------|----------------------|------|----------------------------------------|-----------------------|----------------------|----------------------------|---------------------|--------------------|
| Hľadaný výraz     | Kód 🗸 🔍                         |                    |            |                      |      |                                        |                       |                      |                            |                     |                    |
| + Vytvoriť ()) F  | rehľad žiadostí o platbu prijím | ateľa 👿 Expo       | ortovať    |                      |      |                                        |                       |                      |                            |                     |                    |
| Partnerstvo ↑ Kód | †↓ <b>Тур</b> †↓                | Kód<br>Projektu †↓ | Projekt ↑↓ | Predkladaná<br>za ↑↓ | Stav | Dátum<br>odoslania<br>na RO /<br>SO ↑↓ | Suma<br>nárokovaná †↓ | Suma<br>oprávnená ↑↓ | Započítané<br>pohľadávky 차 | Suma<br>uhradená ↑↓ | Dátum<br>úhrady ↑↓ |
|                   |                                 |                    |            |                      |      |                                        |                       |                      |                            |                     |                    |

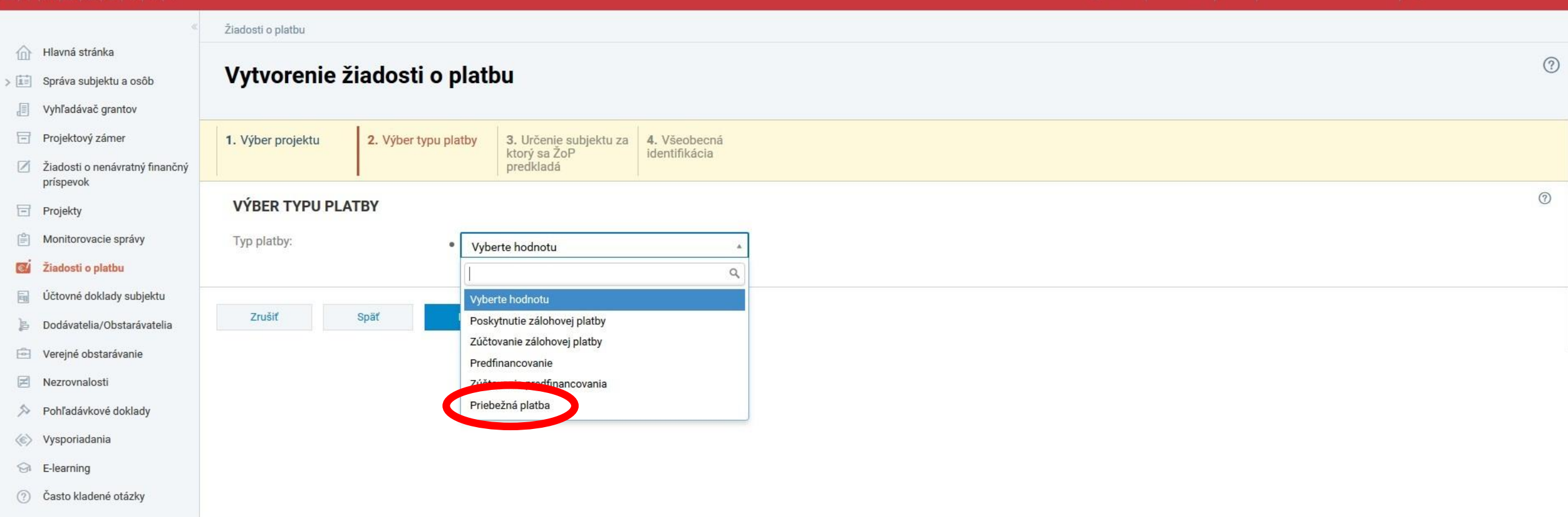

© 2016 ITMS2014+ - Informácie zverejnené na portáli majú informatívny charakter Technická podpora | Odborný garant Verzia: 10.5-RC9 #1733 21.12.2017 @ 11:00:59 CET sha:8eabd37cbb5e78164fdc0828ce02565894290b0e, štatistiky načítania stránky

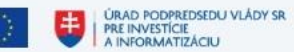

ALÁDY SR DataCentrum medd Vami a Tinanciami

1. Vytvorenie ŽoP

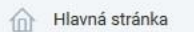

- > 🔝 Správa subjektu
- Vyhľadávač grant
- Projektový zámer
- Ziadosti o nenávr príspevok
- Projekty
- Monitorovacie sp
- Žiadosti o platbu
- Účtovné doklady
- Dodávatelia/Obs 1
- Verejné obstaráv
- Nezrovnalosti
- Pohľadávkové do
- Vysporiadania
- S E-learning
- ⑦ Často kladené otázky

| ¢                                      | žiadosti o platbu<br>Vytvorenie žiadosti o platbu                                                                           |   |  |  |  |  |  |
|----------------------------------------|----------------------------------------------------------------------------------------------------|---|--|--|--|--|--|
| a osôb<br>itov<br>ir<br>ratný finančný |                                                                                                    |   |  |  |  |  |  |
| r<br>ratný finančný                    | 1. Výber projektu     2. Výber typu platby     3. Určenie subjektu za ktorý sa ŽoP predkladá     4. Všeobecná identifikácia |   |  |  |  |  |  |
|                                        | URČENIE SUBJEKTU ZA KTORÝ SA ŽOP PREDKLADÁ                                                                                  | 0 |  |  |  |  |  |
| orávy<br>1                             | Žiadosť o platbu predkladaná za: • "Obec" (prijímateľ)                                                                      |   |  |  |  |  |  |
| subjektu<br>starávatelia               | Zrušiť Späť Ďalej                                                                                                    |   |  |  |  |  |  |
| anie                                   |                                                                                                    |   |  |  |  |  |  |
| oklady                                 |                                                                                                    |   |  |  |  |  |  |
| tázky                                  |                                                                                                    |   |  |  |  |  |  |

© 2016 ITMS2014+ - Informácie zverejnené na portáli majú informatívny charakter Technická podpora | Odborný garant Verzia: 10.5-RC9 #1733 21.12.2017 @ 11:00:59 CET sha:8eabd37cbb5e78164fdc0828ce02565894290b0e, statistiky načítania stránky

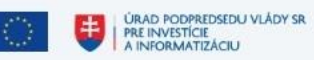

DataCentrum

1. Vytvorenie ŽoP

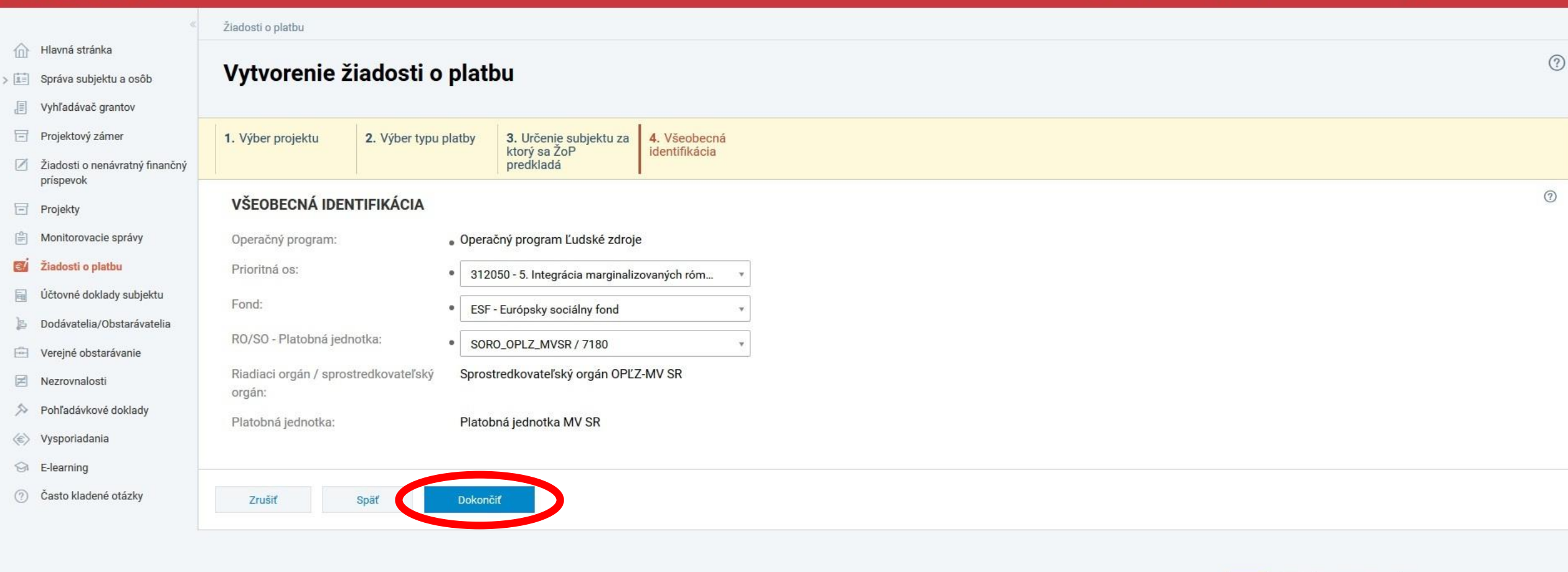

© 2016 ITMS2014+ - Informácie zverejnené na portáli majú informatívny charakter Technická podpora | Odborný garant

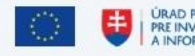

ÚRAD PODPREDSEDU VLÁDY SR PRE INVESTÍCIE A INFORMATIZÁCIU DataCentrum

Verzia: 10.5-RC9 #1733 21.12.2017 @ 11:00:59 CET sha:8eabd37cbb5e78164fdc0828ce02565894290b0e, štatistiky načítania stránky

# **I T M S** 2 0 1 4 +

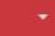

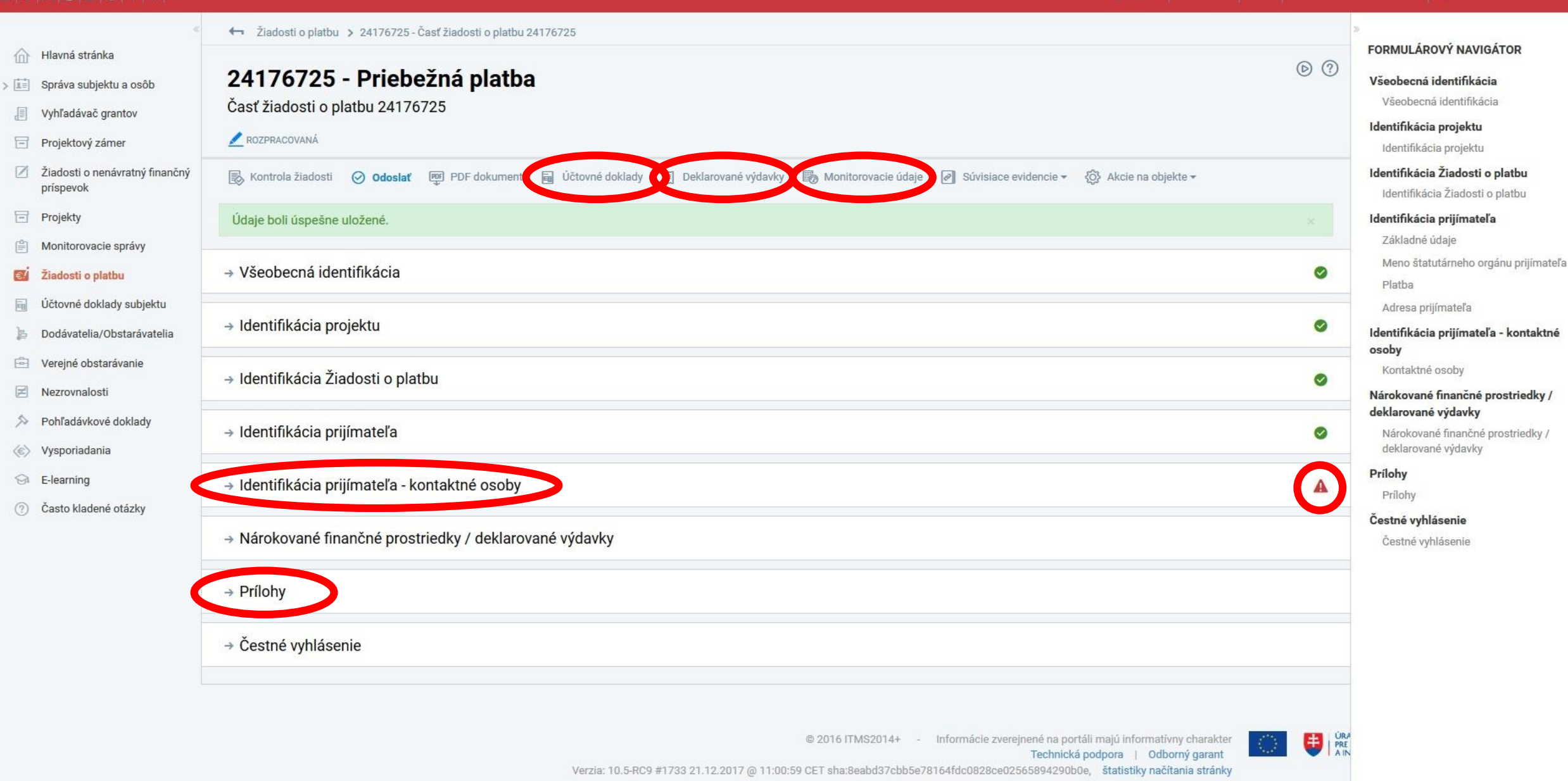

1. Vytvorenie ŽoP

#### 🌐 SK 🗸 🛛 59:56 C 🖂 Ministerstvo vnútra SR 🔇 **I M S** 2 0 1 4 + 1z1 Žiadosti o platbu > 24176725 - Časť žiadosti o platbu 24176725 FORMULÁROVÝ NAVIGÁTOR Hlavná stránka () (?) 24176725 - Priebežná platba Všeobecná identifikácia > 📰 Správa subjektu a osôb Všeobecná identifikácia Časť žiadosti o platbu 24176725 Vyhľadávač grantov Identifikácia projektu ROZPRACOVANÁ Projektový zámer Identifikácia projektu Žiadosti o nenávratný finančný Identifikácia Žiadosti o platbu PDF dokument 📓 Účtovné doklady Kontrola žiadosti Odoslať Deklarované výdavky 🐻 Monitorovacie údaje 🖉 Súvisiace evidencie 👻 🚯 Akcie na objekte 🕶 prispevok Identifikácia Žiadosti o platbu → Všeobecná identifikácia 0 Projekty Identifikácia prijímateľa Základné údaje 自 Monitorovacie správy Meno štatutárneho orgánu prijímateľa → Identifikácia projektu 0 Žiadosti o platbu €/ Platba Účtovné doklady subjektu 圖 Adresa prijímateľa → Identifikácia Žiadosti o platbu 0 Identifikácia prijímateľa - kontaktné Dodávatelia/Obstarávatelia osoby 🖻 Verejné obstarávanie Kontaktné osoby → Identifikácia prijímateľa 0 Z Nezrovnalosti Nárokované finančné prostriedky / deklarované výdavky 5 Pohľadávkové doklady → Identifikácia prijímateľa - kontaktné osoby 0 Nárokované finančné prostriedky / Vysporiadania deklarované výdavky Prílohy → Nárokované finančné prostriedky / deklarované výdavky 9 E-learning Prílohy (?) Často kladené otázky Čestné vyhlásenie → Prílohy Čestné vyhlásenie Čestné vyhlásenie

© 2016 ITMS2014+ - Informácie zverejnené na portáli majú informatívny charakter Technická podpora | Odborný garant Verzia: 10.5-RC9 #1733 21.12.2017 @ 11:00:59 CET sha:8eabd37cbb5e78164fdc0828ce02565894290b0e, štatistiky načítania stránky 2. Účtovné doklady - Mzdy

# **I T M S** 2 0 1

- Hlavná stránka
- > 📰 Správa subjektu a osô
- Vyhľadávač grantov
- Projektový zámer
- Žiadosti o nenávratný príspevok
- Projekty
- Monitorovacie správy
- Žiadosti o platbu
- Účtovné doklady subje
- 🝃 Dodávatelia/Obstaráv
- 🖻 Verejné obstarávanie
- Nezrovnalosti
- Pohľadávkové doklady
- Vysporiadania
- E-learning
- ⑦ Často kladené otázky

| ×        | Žiadosti o platbu > 24176725 - Časť žiadosti o platbu 24176725 > Účtovné doklady |            |              |                                     |                    |   |
|----------|----------------------------------------------------------------------------------|------------|--------------|-------------------------------------|--------------------|---|
| òb       | Výber účtovného dokladu Subjektu - Zoznam                                        |            |              |                                     |                    | ? |
|          | Hľadaný výraz Názov - Q                                                          |            |              |                                     |                    |   |
| finančný | ✓ Vybrať ⊗ Späť                                                                  |            |              |                                     |                    |   |
|          | + Vytvoriť účtovný doklad 😅 Exportovať                                           |            |              |                                     |                    |   |
| ektu     | Číslo faktúry / daňového dokladu ↑↓ Názov ↑↓                                     | Vlastník 🕬 | Dodávateľ ↑↓ | Dátum vystavenia /<br>vyhotovenia ↓ | Dátum<br>úhrady ↑↓ |   |
| atelia   |                                                                                  |            |              |                                     |                    |   |
|          |                                                                                  |            |              |                                     |                    |   |

Šiadosti o platbu > 24176725 - Časť žiadosti o platbu 24176725 > Účtovné doklady

### Hlavná stránka

- > 📰 Správa subjektu a osôb
- Vyhľadávač grantov
- Projektový zámer

| Ø | Žiadosti o nenávratný finančn |
|---|-------------------------------|
|   | príspevok                     |

- Projekty
- Monitorovacie správy
- Žiadosti o platbu
- Účtovné doklady subjektu
- 👌 Dodávatelia/Obstarávatelia
- 🖻 Verejné obstarávanie
- Nezrovnalosti
- Pohľadávkové doklady
- Vysporiadania
- E-learning
- Často kladené otázky
   často kladené otázky
   často kladené otázky
   často kladené otázky
   často kladené otázky
   často kladené otázky
   často kladené otázky
   často kladené otázky
   často kladené otázky

| Vytvorenie účt                    | ovného doł | dadu                     |                            |
|-----------------------------------|------------|--------------------------|----------------------------|
| 1. Hlavička 2.                    | Dokument   | 3. Projekty              | 4. Verejné<br>obstarávania |
| HLAVIČKA                          |            |                          |                            |
| Číslo faktúry / daňového d        | okladu: •  |                          |                            |
| Interné číslo účtovného do        | kladu:     |                          |                            |
| Názov:                            | •          |                          |                            |
| Dátum vystavenia / vyhoto         | venia:     |                          |                            |
| Dátum úhrady:                     |            | [****]                   |                            |
| Dátum zdaniteľného plnen          | ia:        |                          |                            |
| Тур:                              | • Ext      | erný                     |                            |
| Mena:                             | • Eur      | 0                        | Y                          |
| Celková výška dokladu vrá<br>DPH: | tane •     |                          | €                          |
| Dedávataľ                         | •          | aite názov IČO DIČ alebo | Č DPH                      |

© 2016 ITMS2014+ - Informácie zverejnené na portáli majú informatívny charakter Technická podpora | Odborný garant Verzia: 10.5-RC9 #1733 21.12.2017 @ 11:00:59 CET sha:8eabd37cbb5e78164fdc0828ce02565894290b0e, štatistiky načítania stránky

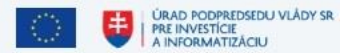

| 🌐 SK 👻 | 59:27 <b>C</b> |  | Ministerstvo vnútra SR 🛛 🐧 |  |
|--------|----------------|--|----------------------------|--|
|--------|----------------|--|----------------------------|--|

ŧ

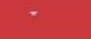

DataCentrum

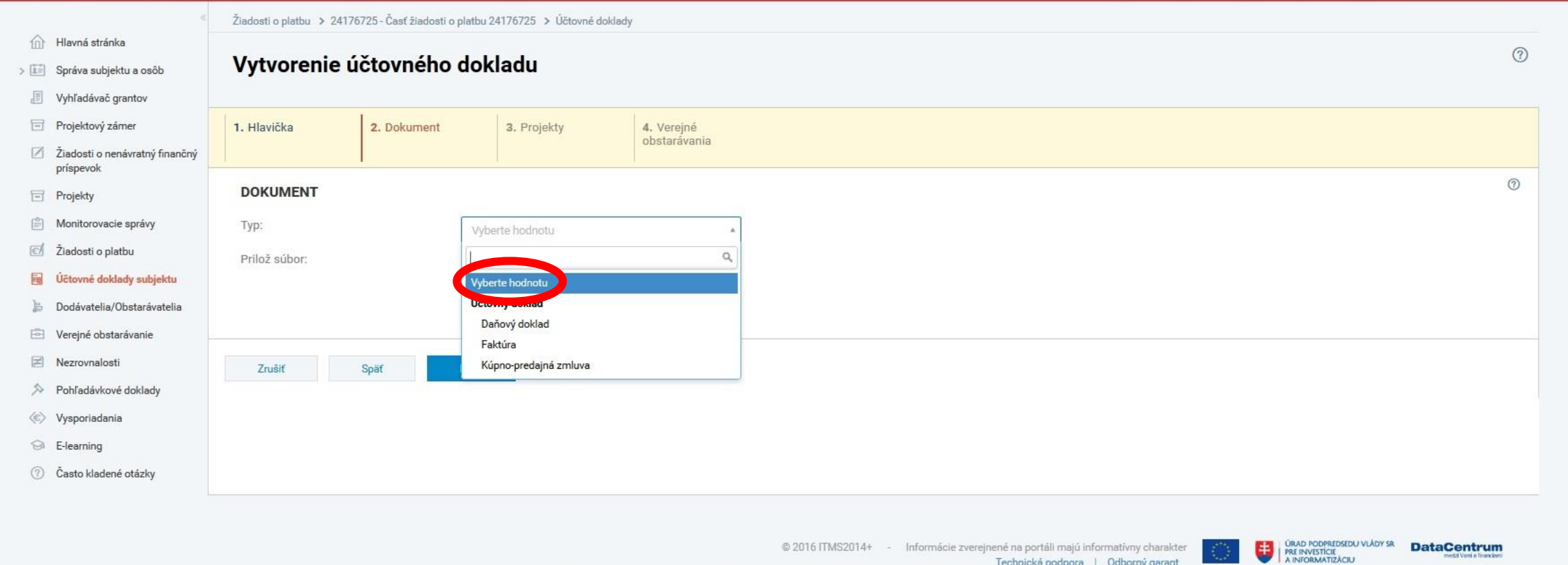

© 2016 ITMS2014+ - Informácie zverejnené na portáli majú informatívny charakter Technická podpora | Odborný garant Verzia: 10.5-RC9 #1733 21.12.2017 @ 11:00:59 CET sha:8eabd37cbb5e78164fdc0828ce02565894290b0e, statistiky načítania stránky

| 🌐 SK 🗸 | 59:55 C |  | Ministerstvo vnútra SR |  |  |
|--------|---------|--|------------------------|--|--|
|--------|---------|--|------------------------|--|--|

URAD PODPREDSEDU VLÅDY SR PRE INVESTICIE A INFORMATIZACIU

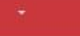

|          | <                                                              | Žiadosti o platbu > 24176725 - Časť žiadosti o platbu 24176725 > Účtovné doklady                             |   |
|----------|----------------------------------------------------------------|----------------------------------------------------------------------------------------------------|---|
|          | Hlavná stránka<br>Správa subjektu a osôb<br>Vvhľadávač grantov | Vytvorenie účtovného dokladu                                                                                 | 0 |
| Ē        | Projektový zámer<br>Žiadosti o nenávratný finančný             | 1. Hlavička     2. Dokument     3. Projekty     4. Verejné obstarávania                                      |   |
| =        | príspevok<br>Projekty                                          | PROJEKTY                                                                                                    | 0 |
| Ē        | Monitorovacie správy<br>Žiadosti o platbu                      | + Priradiť       Názov projektu     Prijímateľ       IČO prijímateľa     Celková zazmluvnená suma       Stav |   |
| <b>a</b> | Účtovné doklady subjektu<br>Dodávatelia/Obstarávatelia         | Neboli nájdené žiadne záznamy                                                                                |   |
|          | Verejné obstarávanie<br>Nezrovnalosti                          | Zrušiť Späť Ďalej                                                                                            |   |
| ~<br>(©) | Pohladavkove doklady<br>Vysporiadania                          |                                                                                                    |   |
| 0        | E-learning<br>Často kladené otázky                             |                                                                                                    |   |
|          |                                                                |                                                                                                    |   |

© 2016 ITMS2014+ - Informácie zverejnené na portáli majú informatívny charakter Technická podpora | Odborný garant Verzia: 10.5-RC9 #1733 21.12.2017 @ 11:00:59 CET sha:8eabd37cbb5e78164fdc0828ce02565894290b0e, štatistiky načítania stránky

2. Účtovné doklady - Mzdy

| 🌐 SK - | 59:58 <b>C</b> |  | Ministerstvo vnútra SR | 0 |  |
|--------|----------------|--|------------------------|---|--|
|--------|----------------|--|------------------------|---|--|

|                               | <                                        | Žiadosti o platbu 🔸 24176725 - Časť žiadosti o platbu 24176725 🔺 Účtovné doklady                                                                              |                        |  |  |  |  |  |  |  |  |
|-------------------------------|------------------------------------------|----------------------------------------------------------------------------------------------------|------------------------|--|--|--|--|--|--|--|--|
| 俞                             | Hlavná stránka                           |                                                                                                    | $\bigcirc$             |  |  |  |  |  |  |  |  |
| > [1=]                        | Správa subjektu a osôb                   | Vytvorenie účtovného dokladu                                                                                                    | enie účtovného dokladu |  |  |  |  |  |  |  |  |
|                               | Vyhľadávač grantov                       |                                                                                                    |                        |  |  |  |  |  |  |  |  |
| E                             | Projektový zámer                         | 1. Hlavička 2. Dokument 3. Projekty 4. Verejné                                                                                                    |                        |  |  |  |  |  |  |  |  |
| Ø                             | Žiadosti o nenávratný finančný príspevok | obstaravania                                                                                                    |                        |  |  |  |  |  |  |  |  |
| E                             | Projekty                                 | VEREJNÉ OBSTARÁVANIA                                                                                                    | 0                      |  |  |  |  |  |  |  |  |
|                               | Monitorovacie správy                     | + Priradiť                                                                                                    |                        |  |  |  |  |  |  |  |  |
| ¢.                            | Žiadosti o platbu                        | Kód verejného obstarávania / Kód zmluvy Názov verejného obstarávania / Názov zmluvy Obstarávateľ / Hlavný dodávateľ Stav verejného obstarávania / Stav zmluvy | ~                      |  |  |  |  |  |  |  |  |
|                               | Účtovné doklady subjektu                 | Neboli nájdené žiadne záznamy                                                                                                    |                        |  |  |  |  |  |  |  |  |
| þ                             | Dodávatelia/Obstarávatelia               |                                                                                                    |                        |  |  |  |  |  |  |  |  |
| 2                             | Verejné obstarávanie                     |                                                                                                    |                        |  |  |  |  |  |  |  |  |
| Z                             | Nezrovnalosti                            | Zrušiť Späť Dokončiť                                                                                                    |                        |  |  |  |  |  |  |  |  |
| 5                             | Pohľadávkové doklady                     |                                                                                                    |                        |  |  |  |  |  |  |  |  |
| $\langle \varepsilon \rangle$ | Vysporiadania                            |                                                                                                    |                        |  |  |  |  |  |  |  |  |
| 9                             | E-learning                               |                                                                                                    |                        |  |  |  |  |  |  |  |  |
| (?)                           | Často kladené otázky                     |                                                                                                    |                        |  |  |  |  |  |  |  |  |
|                               |                                          |                                                                                                    |                        |  |  |  |  |  |  |  |  |
|                               |                                          |                                                                                                    |                        |  |  |  |  |  |  |  |  |
|                               |                                          | © 2016 ITMS2014+ - Informácie zverejnené na portáli majú informatívny charakter<br>Technická podpora   Odborný parant                                         | riani.                 |  |  |  |  |  |  |  |  |

© 2016 ITMS2014+ - Informácie zverejnené na portáli majú informatívny charakter Technická podpora | Odborný garant Verzia: 10.5-RC9 #1733 21.12.2017 @ 11:00:59 CET sha:8eabd37cbb5e78164fdc0828ce02565894290b0e, štatistiky načítania stránky

2. Účtovné doklady - Mzdy

|     | 2 | <b>n</b> |  | - |
|-----|---|----------|--|---|
| 1.4 |   | 0        |  |   |
|     |   |          |  |   |

URAD PODPREDSEDU VLÁDY SR PRE INVESTICIE A INFORMATIZÁCIU Medd Visil a Financiami

|                               | 8                                           | Žiadosti o platbu 🔉 24176725 - | Časť žiadosti o platbu 24176725 👂 Účtovn | é doklady |          |   |  |  |  |
|-------------------------------|---------------------------------------------|--------------------------------|------------------------------------------|-----------|----------|---|--|--|--|
| 俞                             | Hlavná stránka                              |                                |                                          |           |          | 0 |  |  |  |
| > 1                           | Správa subjektu a osôb                      | Vytvorenie pole                | vorenie položky účtovného dokladu        |           |          |   |  |  |  |
|                               | Vyhľadávač grantov                          |                                |                                          |           |          |   |  |  |  |
| E                             | Projektový zámer                            | 1. Položka účtovného           |                                          |           |          |   |  |  |  |
| Ø                             | Žiadosti o nenávratný finančný<br>príspevok | dokladu                        |                                          |           |          |   |  |  |  |
| 8                             | Projekty                                    | POLOŽKA ÚČTOVNÉH               | O DOKLADU                                |           |          | 0 |  |  |  |
| 1                             | Monitorovacie správy                        | Názov:                         | •                                        |           | <b>4</b> |   |  |  |  |
| đ                             | Žiadosti o platbu                           | Jednotková cena:               |                                          | E         |          |   |  |  |  |
|                               | Účtovné doklady subjektu                    | Mpožetvo:                      | 1                                        |           |          |   |  |  |  |
| þ                             | Dodávatelia/Obstarávatelia                  | MINUZSTVO.                     |                                          |           |          |   |  |  |  |
| 1                             | Verejné obstarávanie                        | Cena bez DPH:                  | •                                        | €         | 🗲        |   |  |  |  |
| X                             | Nezrovnalosti                               | Sadzba DPH:                    |                                          | 0,0000 %  |          |   |  |  |  |
| \$                            | Pohľadávkové doklady                        | DPH:                           | •                                        | ¢         | <b>4</b> |   |  |  |  |
| $\langle \varepsilon \rangle$ | Vysporiadania                               | Spolu:                         | . 0.00 €                                 |           |          |   |  |  |  |
| 9                             | E-learning                                  | 12                             |                                          |           |          |   |  |  |  |
| 0                             | Často kladené otázky                        |                                |                                          |           |          | - |  |  |  |
|                               |                                             | Zrušiť Doko                    | ončiť Vytvoriť a pridať nový             |           |          |   |  |  |  |
|                               |                                             |                                |                                          |           |          |   |  |  |  |

© 2016 ITMS2014+ - Informácie zverejnené na portáli majú informatívny charakter Technická podpora | Odborný garant Verzia: 10.5-RC9 #1733 21.12.2017 @ 11:00:59 CET sha:8eabd37cbb5e78164fdc0828ce02565894290b0e, štatistiky načítania stránky

### **I T M S** 2 0 1 4 +

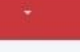

#### Žiadosti o platbu > 24176725 - Časť žiadosti o platbu 24176725 > Účtovné doklady Hlavná stránka ? Výber účtovného dokladu Subjektu - Zoznam > 📰 Správa subjektu a osôb Vyhľadávač grantov Hľadaný výraz Názov - Q Projektový zámer Ziadosti o nenávratný finančný príspevok Údaje boli úspešne uložené. Projekty Monitorovacie správy 😔 Vybrať ⊗ Späť **Žiadosti o platbu** 📓 Účtovné doklady subjektu + Vytvoriť účtovný doklad 🚇 Exportovať 1 záznam 1z1 > 15 Dodávatelia/Obstarávatelia Číslo faktúry / daňového dokladu 🕬 Vlastník 🔱 Dodávateľ 14 Dátum vystavenia / Dátum Názov 11 vyhotovenia 🗸 úhrady 🕫 🖻 Verejné obstarávanie Sumarizačný hárok 01/2018 Rezrovnalosti 01/2018 "Obec" "Obec" 5.2.2018

- Pohľadávkové doklady
   Vysporiadania
- G E-learning
- ⑦ Často kladené otázky

# **I T M S** 2 0 1 4 +

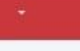

|                                             | Žiadosti o platbu > 24176725 - Časť žiadosti o p | latbu 24176725 🔸 Účtovné doklady |            |              |                     |          |       |
|---------------------------------------------|--------------------------------------------------|----------------------------------|------------|--------------|---------------------|----------|-------|
| Hlavná stránka                              | Wiber účtovného dokladu                          | Subjectu Zeznem                  |            |              |                     |          | ?     |
| > 📰 Správa subjektu a osôb                  | vyber uctovneno dokladu                          | Subjektu - Zoznam                |            |              |                     |          |       |
| Vyhľadávač grantov                          |                                                  |                                  |            |              |                     |          |       |
| Projektový zámer                            | Hľadaný výraz Názov - Q                          |                                  |            |              |                     |          |       |
| Žiadosti o nenávratný finančný<br>príspevok | Údaje boli úspešne uložené.                      |                                  |            |              |                     |          |       |
| Projekty                                    |                                                  |                                  |            |              |                     |          |       |
| Monitorovacie správy                        | Späť. ⊗ Vybrať                                   |                                  |            |              |                     |          |       |
| Ziadosti o platbu                           |                                                  |                                  |            |              |                     |          |       |
| Účtovné doklady subjektu                    | + Vytvoriť účtovný doklad 🐺 Exportovať           |                                  |            |              |                     | 1 záznam | 1z1 > |
| 🔓 Dodávatelia/Obstarávatelia                | Číclo faktým / došového dokladu 💷                | Nóves 11                         | Vinctnik † | Dedaustel' 1 | Dátum verstavenia / | Dátum    |       |
| 🖻 Verejné obstarávanie                      |                                                  | HOTOA IN                         | VIDSUNK (+ | Douavater 1+ | vyhotovenia ↓       | úhrady 🕬 |       |
| Nezrovnalosti                               | 01/2018                                          | Sumarizačný hárok 01/2018        | "Obec"     | "Obec"       | 5.2.2018            |          |       |
| Pohľadávkové doklady                        |                                                  |                                  |            |              |                     |          |       |

- 📀 Vysporiadania
- S E-learning

⑦ Často kladené otázky

| <b>I</b>   <b>T</b>   <b>M</b>   <b>S</b>   2   0   1   4   +                                            |                                                                                          | 🌐 SK 🚽 59:50 😋 🖂 Ministerstvo vnútra SR 💽 🚽 |
|----------------------------------------------------------------------------------------------------|------------------------------------------------------------------------------------------|---------------------------------------------|
| 4                                                                                                    | Žiadosti o platbu 🔉 24176725 - Časť žiadosti o platbu 24176725 🔉 Účtovné doklady         |                                             |
| <ul> <li>Hlavná stránka</li> <li>Správa subjektu a osôb</li> </ul>                                       | Vytvorenie deklarovaného výdavku                                                         | 0                                           |
| <ul> <li>Vyhľadávač grantov</li> <li>Projektový zámer</li> <li>Žiadosti o nenávratný finančný</li> </ul> | 1. Výber účtovného<br>dokladu a položky<br>dokladu     2. Suma žiadaná na<br>preplatenie |                                             |
| prispevok                                                                                                | VÝBER ÚČTOVNÉHO DOKLADU A POLOŽKY DOKLADU                                                | 0                                           |
| Monitorovacie správy                                                                                     | Objekt bol úspešne priradený                                                             |                                             |
| Žiadosti o platbu       Účtovné doklady subjektu                                                         | Účtovný doklad: • + Priradiť hodnotu                                                     |                                             |
| <ul> <li>Dodávatelia/Obstarávatelia</li> <li>Verejné obstarávanie</li> </ul>                             | Položka dokladu subjektu:                                                                |                                             |
| <ul> <li>Nezrovnalosti</li> <li>Pohľadávkové doklady</li> </ul>                                          | Zrušiť Ďalej                                                                             |                                             |
| <ul> <li>Vysporiadania</li> <li>E-learning</li> </ul>                                                    |                                                                                          |                                             |
| ⑦ Často kladené otázky                                                                                   |                                                                                          |                                             |
|                                                                                                    |                                                                                          |                                             |

© 2016 ITMS2014+ - Informácie zverejnené na portáli majú informatívny charakter Technická podpora | Odborný garant Verzia: 10.5-RC9 #1733 21.12.2017 @ 11:00:59 CET sha:8eabd37cbb5e78164fdc0828ce02565894290b0e, štatistiky načítania stránky URAD PODPREDSEDU VLÁDY SR PRE INVESTICIE A INFORMATIZÁCIU medd Visil a Transferi

ÚRAD PODPREDSEDU VLÁDY SR PRE INVESTÍCIE A INFORMATIZÁCIU

ŧ

DataCentrum

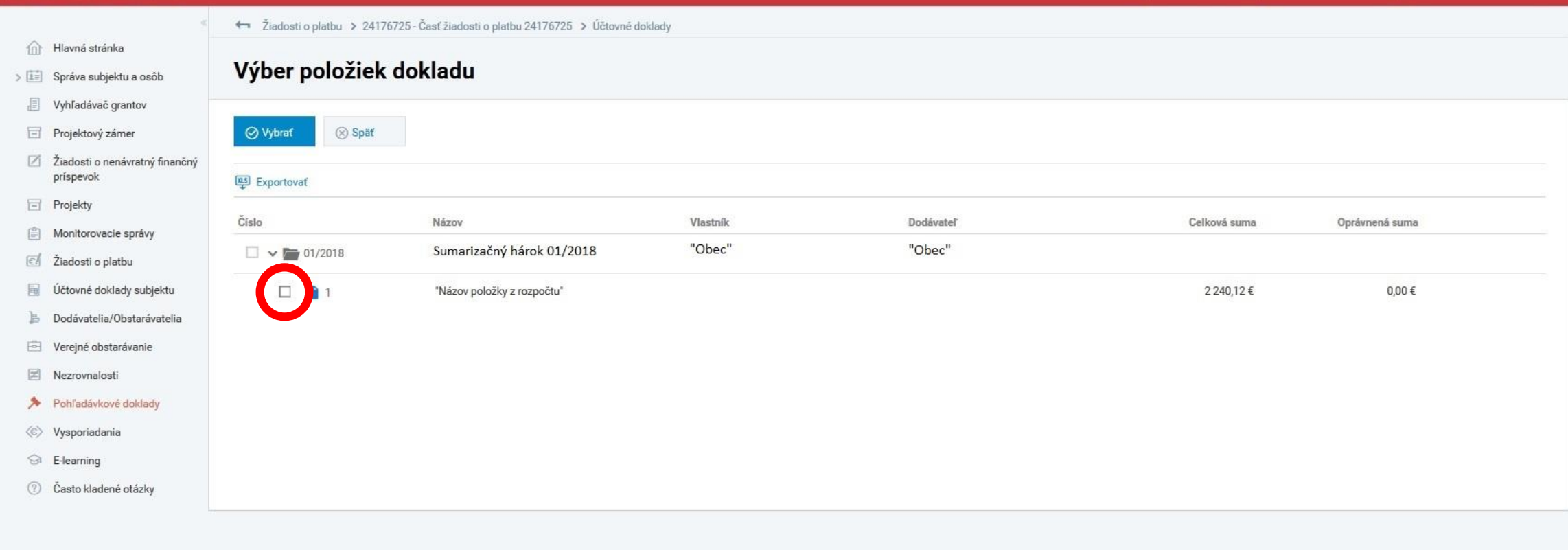

© 2016 ITMS2014+ - Informácie zverejnené na portáli majú informatívny charakter Technická podpora | Odborný garant Verzia: 11.1-RC4 #1810 2018-01-09 13:02:48 +0100 sha:980701a, štatistiky načítania stránky

3. Deklarované výdavky - Mzdy

| IT                            | <b>MS2014</b> +                                                 | I SK + 59:57 C 🖂 Ministerstvo vnútra SR 💽                                         |   |
|-------------------------------|-----------------------------------------------------------------|-----------------------------------------------------------------------------------|---|
| 命                             | <ul> <li>Hlavná stránka</li> </ul>                              | Žiadosti o platbu > 24176725 - Časť žiadosti o platbu 24176725 > Účtovné doklady  | 0 |
| > 11                          | Správa subjektu a osôb<br>Vyhľadávač grantov                    | Vytvorenie deklarovaného výdavku                                                  | U |
| e                             | Projektový zámer<br>Žiadosti o nenávratný finančný<br>príspevok | 1. Výber účtovného dokladu a položky dokladu       2. Suma žiadaná na preplatenie |   |
|                               | Projekty                                                        | VÝBER ÚČTOVNÉHO DOKLADU A POLOŽKY DOKLADU                                         | 0 |
| ٢                             | Monitorovacie správy                                            | Účtovný doklad: • 3. 01/2018 - Sumarizačný hárok 01/2018 Odradiť                  |   |
| e                             | Žiadosti o platbu                                               | + Priradiť hodnotu                                                                |   |
| j.                            | Dodávatelia/Obstarávatelia                                      | Položka dokladu subjektu: 1 - "Názov položky z rozpočtu"                          |   |
| 1<br>I<br>I<br>I<br>I<br>I    | Verejné obstarávanie<br>Nezrovnalosti                           | Zrušiť Ďalej                                                                      |   |
| \$                            | Pohľadávkové doklady                                            |                                                                                   |   |
| $\langle \varepsilon \rangle$ | Vysporiadania                                                   |                                                                                   |   |
| 9                             | E-learning                                                      |                                                                                   |   |
| (1)                           | Casto kladené otázky                                            |                                                                                   |   |

© 2016 ITMS2014+ - Informácie zverejnené na portáli majú informatívny charakter Technická podpora | Odborný garant Verzia: 11.1-RC4 #1810 2018-01-09 13:02:48 +0100 sha:980701a, štatistiky načítania stránky URAD PODPREDSEDU VLÁDY SR PRE INVESTICIE A INFORMATIZÁCIU

3. Deklarované výdavky - Mzdy

## **I T M S** 2

| <b>I M S</b> 2 0 1 4 +                                           | 🌐 SK 🗸 59:50 C 🖾 Ministerstvo vnútra SR 💽                                        |     |
|------------------------------------------------------------------|----------------------------------------------------------------------------------|-----|
| ĸ                                                                | Žiadosti o platbu > 24176725 - Časť žiadosti o platbu 24176725 > Účtovné doklady |     |
| Hlavná stránka                                                   |                                                                                  | (?) |
| > 📰 Správa subjektu a osôb                                       | Vytvorenie deklarovaneho vydavku                                                 | Ŭ   |
| Vyhľadávač grantov                                               |                                                                                  |     |
| Projektový zámer                                                 | 1. Výber účtovného 2. Suma žiadaná na<br>dokladu a položky preplatenie           |     |
| <ul> <li>Žiadosti o nenávratný finančný<br/>príspevok</li> </ul> | dokladu                                                                          |     |
| Projekty                                                         | SUMA ŽIADANÁ NA PREPLATENIE                                                      | 0   |
| Monitorovacie správy                                             |                                                                                  |     |
| 🥑 Žiadosti o platbu                                              | HLAVIČKA                                                                         |     |
| Účtovné doklady subjektu                                         | Názov:                                                                           |     |
| 🝃 Dodávatelia/Obstarávatelia                                     | Dátum úbrady:                                                                    |     |
| Verejné obstarávanie                                             |                                                                                  |     |
| Nezrovnalosti                                                    | Vyberte hodnotu                                                                  |     |
| Pohľadávkové doklady                                             |                                                                                  |     |
| Vysporiadania                                                    |                                                                                  |     |
| G E-learning                                                     | ROZPOCET PROJEKTU                                                                |     |
| (2) Casto kladené otázky                                         | Rozpočet projektu: • Vyberte hodnotu •                                           |     |
|                                                                  | Skupina výdavkov:                                                                |     |
|                                                                  | Aktivita:                                                                        |     |
|                                                                  | Intenzita:                                                                       |     |
|                                                                  |                                                                                  |     |
|                                                                  |                                                                                  |     |
|                                                                  | ROZPOČTOVÁ KLASIFIKÁCIA                                                          |     |
|                                                                  | Druh výdavku: • Vyberte hodnotu •                                                |     |
|                                                                  | Výber ekonomickej klasifikácie: Vyberte hodnotu                                  |     |
|                                                                  | Ekonomická klasifikácia:                                                         |     |
|                                                                  | Výber funkčnej klasifikácie: Vyberte hodnotu                                     |     |
|                                                                  | Funkčná klasifikácia:                                                            |     |
|                                                                  |                                                                                  |     |

v

### IT

| II               | <b>MS</b> 2014+                             |                                                                                      | 🌐 sk - | 58:23 <b>C</b> | Ministerstvo vnútra SR | 0 |   |
|------------------|---------------------------------------------|--------------------------------------------------------------------------------------|--------|----------------|------------------------|---|---|
| 0                | C. Ulaumó strónka                           | Žiadosti o platbu > 24176725 - Časť žiadosti o platbu 24176725 > Deklarované výdavky |        |                |                        |   |   |
| ىنى<br>> ق       | Správa subjektu a osôb                      | Vytvorenie deklarovaného výdavku                                                     |        |                |                        |   | ? |
|                  | Vyhľadávač grantov                          |                                                                                      |        |                |                        |   |   |
| 1                | Projektový zámer                            | 1. Výber účtovného 2. Suma žiadaná na                                                |        |                |                        |   |   |
|                  | Žiadosti o nenávratný finančný<br>príspevok | dokladu a položky preplatenie<br>dokladu                                             |        |                |                        |   |   |
| =                | Projekty                                    | SUMA ŽIADANÁ NA PREPLATENIE                                                          |        |                |                        |   | 0 |
| ( <sup>0</sup> ) | Monitorovacie správy                        |                                                                                      |        |                |                        |   |   |
| €!               | Žiadosti o platbu                           | HLAVIČKA                                                                             |        |                |                        |   |   |
|                  | Účtovné doklady subjektu                    | Názov: • "Názov položky z rozpočtu"                                                  |        |                |                        |   |   |
| þ                | Dodávatelia/Obstarávatelia                  | Dátum úhrady:                                                                        |        |                |                        |   |   |
|                  | Verejné obstarávanie                        |                                                                                      |        |                |                        |   |   |
| Z                | Nezrovnalosti                               | lýp deklarovaneno výdavku:                                                           |        |                |                        |   |   |
| 2                | Pohľadávkové doklady                        |                                                                                      |        |                |                        |   |   |
| ¢)               | Vysporiadania                               |                                                                                      |        |                |                        |   |   |
| 9                | E-learning                                  | KOZPOCEI PROJEKTU                                                                    |        |                |                        |   |   |
| (?)              | Casto kladené otázky                        | Rozpočet projektu:  • Vyberte hodnotu  .                                             |        |                |                        |   |   |
|                  |                                             | Skupina výdavkov:                                                                    |        |                |                        |   |   |
|                  |                                             | Aktivita:         910 Jednotkové výdavky EÚ 85.00 / ŠR 10.00 / VZ 5.00         410   |        |                |                        |   |   |
|                  |                                             | Intenzita: 905 Fassen - Charles and the include projekty (posicilario 1901/00001)    |        |                |                        |   |   |
|                  |                                             |                                                                                      |        |                |                        |   |   |
|                  |                                             | ROZPOČTOVÁ KLASIFIKÁCIA                                                              |        |                |                        |   |   |
|                  |                                             | Druh výdavku: Vyberte hodnotu V                                                      |        |                |                        |   |   |
|                  |                                             | Výber ekonomickej klasifikácie: Vyberte hodnotu 🗸                                    |        |                |                        |   |   |
|                  |                                             | Ekonomická klasifikácia:                                                             |        |                |                        |   |   |
|                  |                                             | Výber funkčnej klasifikácie: Vyberte hodnotu 👻                                       |        |                |                        |   |   |

~

Funkčná klasifikácia:

### **I T M S** 2 0 1 4 +

| \$ | Pohľadávkové doklady |  |
|----|----------------------|--|
| ~  | Ponladavkove doklady |  |

- Vysporiadania
- S E-learning
- Často kladené otázky

| ROZPOCET PROJEKTU  |                                                                                                    |
|--------------------|----------------------------------------------------------------------------------------------------|
| Rozpočet projektu: | • 910 Jednotkové výdavky EÚ 85.00 / ŠR 10.00 / VZ 5.00 🗸                                                                                |
| Skupina výdavkov:  | 910 - Jednotkové výdavky                                                                                                    |
| Aktivita:          | 357C90000001 - Hlavná aktivita: Podpora komplexného poskytovania miestnej občianskej poriadkovej<br>služby v obciach s prítomnosťou MRK |
| Intenzita:         | Intenzita 312050/7180/LDR00151866 EÚ 85.00 / ŠR 10.00 / VZ 5.00                                                                         |

### ROZPOČTOVÁ KLASIFIKÁCIA

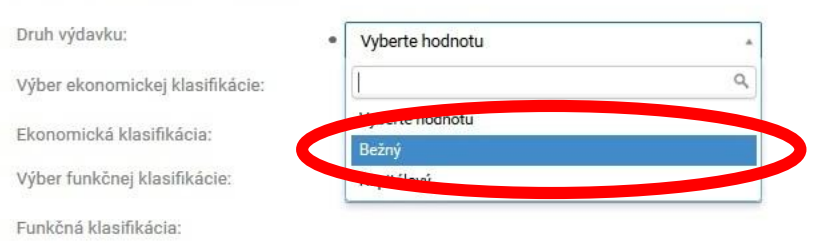

### SUMA ŽIADANÁ NA PREPLATENIE

| Výška položky dokladu bez DPH:                              | 560,03 € |      |   |
|-------------------------------------------------------------|----------|------|---|
| DPH položky dokladu:                                        | 0,00 €   |      |   |
| Celková výška položky dokladu:                              | 560,03 € |      |   |
| Výška výdavku bez DPH:                                      | •        |      | € |
| DPH výdavku:                                                | •        | 0,00 | € |
| Celková výška výdavku:                                      | . 0,00 € |      |   |
| Suma žiadaná na preplatenie<br>(vrátane vlastných zdrojov): | •        |      | € |
| Suma nežiadaná:                                             | €        |      |   |

~

| I | Т | М | s | 0 |  |  |
|---|---|---|---|---|--|--|
|   |   |   |   |   |  |  |

| «                                                                | <ul> <li>Žiadosti o platbu &gt; 24176725 - Časť žiadosti o platbu 24176725</li> </ul>                                                                   | 1z1      | >                                                        |
|------------------------------------------------------------------|----------------------------------------------------------------------------------------------------|----------|----------------------------------------------------------|
| Hlavná stránka                                                   |                                                                                                    |          | FORMULÁROVÝ NAVIGÁTOR                                    |
| > 📰 Správa subjektu a osôb                                       | 24176725 - Priebežná platba                                                                                                    |          | Všeobecná identifikácia                                  |
| Vyhľadávač grantov                                               | Časť žiadosti o platbu 24176725                                                                                                    |          | Všeobecná identifikácia                                  |
| Projektowi zámer                                                 | / ROZPRACOVANÁ                                                                                                    |          | Identifikácia projektu                                   |
|                                                                  |                                                                                                    |          | Identifikácia projektu                                   |
| <ul> <li>Ziadosti o nenávratný finančný<br/>príspevok</li> </ul> | 🐻 Kontrola žiadosti 🥥 Odoslať 👰 PDF dokument 📓 Účtovné doklady 📃 Deklarované výdav 🤇 🚯 Monitorovacie údaje 刘 Súvisiace evidencie * 🚱 Akcie na objekte * |          | Identifikácia Ziadosti o platbu                          |
| Projekty                                                         | → Všeobecná identifikácia                                                                                                    | 0        | Identifikácia prilímateľa                                |
|                                                                  |                                                                                                    |          | Základné údaje                                           |
|                                                                  | → Identifikácia projektu                                                                                                    | 0        | Meno štatutárneho orgánu prijímateľa                     |
| Ziadosti o platbu                                                |                                                                                                    |          | Platba                                                   |
| Účtovné doklady subjektu                                         | → Identifikácia Žiadosti o platbu                                                                                                    | 0        | Adresa prijimateľa                                       |
| 🍃 Dodávatelia/Obstarávatelia                                     |                                                                                                    |          | Identifikácia prijímateľa - kontaktné                    |
| 🔄 Verejné obstarávanie                                           | → Identifikácia prijímateľa                                                                                                    |          | Kontaktné osoby                                          |
| Nezrovnalosti                                                    |                                                                                                    | •        | Nárokované finančné prostriedky /                        |
| Pohľadávkové doklady                                             | > Identificácia prijímataľa - kontaktná osoby                                                                                                    |          | deklarované výdavky                                      |
| <ul> <li>Vvenoriadania</li> </ul>                                |                                                                                                    | <b>v</b> | Nárokované finančné prostriedky /<br>deklarované výdavky |
|                                                                  |                                                                                                    |          | Prilohy                                                  |
| E-learning                                                       | → Narokovane finanche prostriedky / deklarovane vydavky                                                                                                 |          | Prílohy                                                  |
| ⑦ Často kladené otázky                                           |                                                                                                    |          | Čestné vyhlásenie                                        |
|                                                                  | → Prilohy                                                                                                    |          | Čestné vyhlásenie                                        |
|                                                                  |                                                                                                    |          |                                                          |
|                                                                  | → Cestne vyhlasenie                                                                                                    |          |                                                          |
|                                                                  |                                                                                                    |          |                                                          |

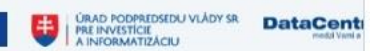

© 2016 ITMS2014+ - Informácie zverejnené na portáli majú informativny charakter Technická podpora | Odborný garant Verzia: 10.5-RC9 #1733 21.12.2017 @ 11:00:59 CET sha:8eabd37cbb5e78164fdc0828ce02565894290b0e, štatistiky načítania stránky

### 🌐 SK 🗸 59:52 C 🖾 Ministerstvo vnútra SR 🔇

a.

?

|                               | <                                           | 🕂 Žiadosti o platbu 🔸 24176725 - Časť žie                     | adosti o platbu 24176725 > Doplňujúce monitorovacie údaje                                                   | <ul> <li>Merateľný ukazovateľ za aktivitu</li> </ul> |
|-------------------------------|---------------------------------------------|---------------------------------------------------------------|----------------------------------------------------------------------------------------------------|------------------------------------------------------|
| 俞                             | Hlavná stránka                              |                                                               |                                                                                                    |                                                      |
| > 1=                          | Správa <mark>subjektu a</mark> osôb         | Merateľný ukazovatel                                          | <b>í za aktivitu</b>                                                                                        |                                                      |
|                               | Vyhľadávač grantov                          | Detail merateľného ukazovateľa na projekte                    |                                                                                                    |                                                      |
| E                             | Projektový zámer                            | Detail meratemeno ukazovatela na projekte                     |                                                                                                    |                                                      |
| Ø                             | Žiadosti o nenávratný finančný<br>príspevok | ZÁKLADNÉ ÚDAJE                                                |                                                                                                    |                                                      |
| 6                             | Projekty                                    | Hlavná aktivita projektu:                                     | 357C90000001 - Hlavná aktivita: Podpora komplexnéh<br>občianskej poriadkovej služby v obciach s prítomnosťo | o poskytovania miestnej<br>ou MRK                    |
| ٢                             | Monitorovacie správy                        |                                                               |                                                                                                    |                                                      |
| €!                            | Žiadosti o platbu                           | Subjekt:                                                      | "Obec"                                                                                                    |                                                      |
|                               | Účtovné doklady subjektu                    | Typ aktivity:                                                 | Podpora systematického poskytovania sociálnych a as<br>MRK                                                  | istenčných služieb v obciach s prítomnosťou          |
| 5                             | Dodávatelia/Obstarávatelia                  | Kód merateľného ukazovateľa:                                  | P0885                                                                                                    |                                                      |
| Ē                             | Verejné obstarávanie                        | Názov merateľného ukazovateľa:                                | Počet zamestnancov poskytujúcich asistenčné služby                                                          |                                                      |
| Z                             | Nezrovnalosti                               | Relevancia merateľného ukazovateľa                            | PraN - Podpora rovnosti mužov a žien a nediskriji                                                           | minácia                                              |
| A                             | Pohľadávkové doklady                        | k HP:                                                         | <ul> <li>UR - Udržateľný rozvoj</li> </ul>                                                                  |                                                      |
| $\langle \varepsilon \rangle$ | Vysporiadania                               | Príznak rizika:                                               | Nie                                                                                                    |                                                      |
| 9                             | E-learning                                  | Marra di sala sila si                                         |                                                                                                    |                                                      |
| (?)                           | Často kladené otázky                        | Merna jednotka:                                               | pocet                                                                                                    |                                                      |
|                               |                                             | Plánovaný stav:                                               | 4,0000                                                                                                    |                                                      |
|                               |                                             | Schválené merané hodnoty za<br>aktuálny rok získané k dátumu: |                                                                                                    |                                                      |
|                               |                                             | Schválené merané hodnoty získané<br>z:                        |                                                                                                    |                                                      |
|                               |                                             | HOPMOTY MERATEĽNÉHO UKA                                       | ZOVATEĽA                                                                                                    |                                                      |
|                               |                                             | Údaje neboli uložené.                                         |                                                                                                    |                                                      |
|                               |                                             |                                                               |                                                                                                    | Hodnoty merateľného ukazovateľa                      |
|                               |                                             |                                                               |                                                                                                    |                                                      |

|                        |                       | Hodnoty merateľného ukazovateľa |          |  |  |
|------------------------|-----------------------|---------------------------------|----------|--|--|
|                        |                       | Kumulatív                       | Ročný    |  |  |
|                        | Skutočný stav - ženy  | 0,0000                          |          |  |  |
|                        | Skutočný stav - muži  | 0,0000                          |          |  |  |
|                        | Skutočný stav - spolu | 0,000                           |          |  |  |
| 4. Monitorovacie údaje | Miera plnenia         | 0,0000 %                        | 0,0000 % |  |  |
| •                      |                       |                                 |          |  |  |

| 🔄 Nezrovnalosti |  |
|-----------------|--|
|                 |  |
|                 |  |
|                 |  |
|                 |  |
|                 |  |
|                 |  |
|                 |  |

### HODNOTY MERATEĽNÉHO UKAZOVATEĽA

|                                                                                             | Hodnoty meratel'n    | Hodnoty merateľného ukazovateľa |          |       |  |          |
|---------------------------------------------------------------------------------------------|----------------------|---------------------------------|----------|-------|--|----------|
|                                                                                             | Kumulativ            |                                 |          | Ročný |  |          |
| utočný stav - ženy                                                                          | včný stav - ženy 0,1 |                                 |          | 000   |  |          |
| utočný stav - muži                                                                          |                      |                                 | 0,0000   |       |  |          |
| kutočný stav - spolu                                                                        |                      | 0,0000                          |          |       |  | 4,0000   |
|                                                                                             |                      |                                 |          | 0 %   |  |          |
| era plnenia                                                                                 | nišiť                |                                 | 0,0000 % |       |  | 0,0000   |
| era plnenia<br>Uložiť a zavrieť Uložiť Z<br>RANÉ HODNOTY ZA ROKY                            | irušiť               |                                 | 0,0000 % |       |  | 0,0000 9 |
| rra plnenia<br>Uložiť a zavrieť Uložiť Z<br>RANÉ HODNOTY ZA ROKY<br>Skutočný stav kumulatív | rušiť                |                                 | 0,0000 % |       |  | 0,0000 5 |

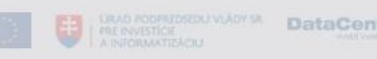

~

^

|                                           | Žiadosti o platbu > 24176725 - Časť žiadosti o platbu 24176725                                                                                                    | 1z1    | >                                                                  |
|-------------------------------------------|----------------------------------------------------------------------------------------------------|--------|--------------------------------------------------------------------|
| Hlavná stránka                            |                                                                                                    |        | FORMULÁROVÝ NAVIGÁTOR                                              |
| > 📰 Správa subjektu a osôb                | 24176725 - Priebežná platba                                                                                                    | (▷ (?) | Všeobecná identifikácia                                            |
| J Vyhľadávač grantov                      | Časť žiadosti o platbu 24176725                                                                                                    |        | Všeobecná identifikácia                                            |
| Projektový zámer                          | Z ROZPRACOVANÁ                                                                                                    |        | Identifikácia projektu<br>Identifikácia projektu                   |
| Žiadosti o nenávratný finanč<br>príspevok | ný 🕟 Kontrola žiadosti 🥥 Odoslať 👰 PDF dokument 🖬 Účtovné doklady 📳 Deklarované výdavky 🐻 Monitorovacie údaje 🖉 Súvisiace evidencie 🕶 🚯 Akcie na objekte 🕶        |        | Identifikácia Žiadosti o platbu<br>Identifikácia Žiadosti o platbu |
| Projekty                                  | → Všeobecná identifikácia                                                                                                    | 0      | Identifikácia prijímateľa                                          |
| Monitorovacie správy                      |                                                                                                    |        | Základné údaje                                                     |
| 🥶 Žiadosti o platbu                       | → Identifikácia projektu                                                                                                    | 0      | Meno statutarneno organu prijimatera<br>Platba                     |
| Účtovné doklady subjektu                  | ⇒ Identifikácia Žiadosti o platbu                                                                                                    | 0      | Adresa prijímateľa                                                 |
| Dodávatelia/Obstarávatelia                |                                                                                                    | •      | Identifikácia prijímateľa - kontaktné                              |
| 🖹 Verejné obstarávanie                    | → Identifikácia prijímateľa                                                                                                    | 0      | Kontaktné osoby                                                    |
| Nezrovnalosti                             |                                                                                                    |        | Nárokované finančné prostriedky /                                  |
| A Pohľadávkové doklady                    | → Identifikácia prijímateľa - kontaktné osoby                                                                                                    | 0      | deklarované výdavky<br>Nárokované finančné prostriedky /           |
| <li>Vysporiadania</li>                    |                                                                                                    |        | deklarované výdavky                                                |
| 😔 E-learning                              | → Nárokované finančné prostriedky / deklarované výdavky                                                                                                    |        | Prílohy                                                            |
| ⑦ Často kladené otázky                    |                                                                                                    |        | Čestné vyhlásenie                                                  |
|                                           | → Prílohy                                                                                                    |        | Čestné vyhlásenie                                                  |
|                                           | → Čestné vyhlásenie                                                                                                    |        |                                                                    |
|                                           |                                                                                                    |        |                                                                    |
|                                           |                                                                                                    |        |                                                                    |
|                                           | © 2016 ITMS2014+ - Informácie zverejnené na portáli majú informatívny charakter                                                                                   |        |                                                                    |
|                                           | Technická podpora   Odborný garant<br>Verzia: 10.5-RC9 #1733 21.12.2017 @ 11:00:59 CET sha:8eabd37cbb5e78164fdc0828ce02565894290b0e. štatistiky načítania stránky |        |                                                                    |

5. Prílohy

→ Čestné vyhlásenie

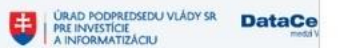

14

| I | T | M | S | 0 |  |  |
|---|---|---|---|---|--|--|
|   |   |   |   |   |  |  |

URAD PODPREDSEDU VLÁDY SR PRE INVESTICIE A INFORMATIZÁCIU medd Visil a Transferi

|                               | 5                                           | Žiadosti o platbu 🔸 24176725 - Časť žiadosti o platbu 24176725 |   |
|-------------------------------|---------------------------------------------|----------------------------------------------------------------|---|
| 佡                             | Hlavná stránka                              |                                                                | 0 |
| > 1                           | Správa subjektu a osôb                      | Vytvorenie prílohy                                             | U |
|                               | Vyhľadávač grantov                          |                                                                |   |
| Ē                             | Projektový zámer                            | 1. Základné údaje 2. Dokumenty                                 |   |
|                               | Žiadosti o nenávratný finančný<br>príspevok |                                                                |   |
| 6                             | Projekty                                    | ZÁKLADNÉ ÚDAJE                                                 | 0 |
| ٢                             | Monitorovacie správy                        | Názov prílohy:                                                 |   |
| đ                             | Žiadosti o platbu                           | Spôsob predloženia prílohy:                                    |   |
|                               | Účtovné doklady subjektu                    |                                                                |   |
| þ                             | Dodávatelia/Obstarávatelia                  | roznamka.                                                      |   |
| 0                             | Verejné obstarávanie                        |                                                                |   |
| ×                             | Nezrovnalosti                               |                                                                |   |
| s                             | Pohľadávkové doklady                        |                                                                |   |
| $\langle \varepsilon \rangle$ | Vysporiadania                               |                                                                |   |
| 9                             | E-learning                                  |                                                                |   |
| (?)                           | Často kladené otázky                        |                                                                |   |
|                               |                                             |                                                                |   |

© 2016 ITMS2014+ - Informácie zverejnené na portáli majú informatívny charakter Technická podpora | Odborný garant Verzia: 11.1-RC4 #1810 2018-01-09 13:02:48 +0100 sha:980701a, štatistiky načítania stránky

| A Žiadosti o platbu > 24176725 - Časť žiadosti o platbu 24176725     Soft žiadosti o platbu 24176725     FORMULÁROVÝ N.     FORMULÁROVÝ N. | NAVIGÁTOR                                                              |
|----------------------------------------------------------------------------------------------------|------------------------------------------------------------------------|
| > Image: And the state of the state of                         | i <b>fikácia</b><br>ntifikácia<br>j <b>ektu</b><br>ojektu              |
| Žiadosti o nenávratný finančný príspevok Nonitorovacie údaje   Projekty Všeobecná identifikácia   Monitorovacie správy   Jetntifikácia projektu                                                                                                    | dosti o platbu<br>idosti o platbu<br>ímateľa<br>eho orgánu prijímateľa |
| Zadostr o platbu       Platba         Vičtovné doklady subjektu       Adresa prijímateľ         Dodávatelia/Obstarávatelia       Adresa prijímateľ         Verejné obstarávanie       J Identifikácia prijímateľa         Verejné obstarávanie       J Identifikácia prijímateľa                                                                                                    | eľa<br>í <b>mateľa - kontaktné</b><br>ny                               |
| Nezrovnalosti   Nárokované finanč   Nárokované finanč   Vysporiadania   E-learning   - Nárokované finančné prostriedky / deklarované výdavky                                                                                                    | nčné prostriedky /<br>avky<br>ančné prostriedky /<br>lavky             |
| ⑦ Často kladené otázky       Prílohy       Čestné vyhlásenie         ○ Prílohy       Čestné vyhlásenie         Čestné vyhlásenie       Čestné vyhlásenie                                                                                                    | <b>ie</b><br>nie                                                       |

URAD PODPREDSEDU VLÅDY SR PRE INVESTICIE A INFORMATIZÁCIU MEDI VLÅDY SR MEDI Veni a

© 2016 ITMS2014+ - Informácie zverejnené na portáli majú informatívny charakter Technická podpora | Odborný garant Verzia: 10.5-RC9 #1733 21.12.2017 @ 11:00:59 CET sha:8eabd37cbb5e78164fdc0828ce02565894290b0e, štatistiky načítania stránky

| <ul> <li>Hlavná stránka</li> <li>Správa subjektu a osôb</li> <li>Vyhľadávač grantov</li> <li>Projektový zámer</li> <li>Žiadosti o nenávratný finančný príspevok</li> <li>Projekty</li> <li>Monitorovacie správy</li> <li>Žiadosti o platbu</li> <li>Účtovné doklady subjektu</li> <li>Dodávatelia/Obstarávatelia</li> <li>Verejné obstarávanie</li> <li>Nezrovnalosti</li> <li>Pohľadávkové doklady</li> <li>Vysporiadania</li> <li>E-learning</li> <li>Často kladené otázky</li> </ul> | 1 20100000000000000000000000000000000000                                                                                                    | <ul> <li>FORMULÁROVÝ NAVIGÁTOR</li> <li>Všeobecná identifikácia</li> <li>Všeobecná identifikácia</li> <li>Ušeobecná identifikácia</li> <li>Identifikácia projektu</li> <li>Identifikácia Žiadosti o platbu</li> <li>Identifikácia prijímateľa</li> <li>Základné údaje</li> <li>Meno štatutárneho orgánu prijímateľa</li> <li>Platba</li> <li>Adresa prijímateľa - kontaktné osoby</li> <li>Károkované finančné prostriedky / deklarované výdavky</li> <li>Prilohy</li> <li>Prilohy</li> <li>Čestné vyhlásenie</li> <li>Čestné vyhlásenie</li> </ul> |
|----------------------------------------------------------------------------------------------------|----------------------------------------------------------------------------------------------------|----------------------------------------------------------------------------------------------------|
|                                                                                                    | © 2016 ITMS2014+ - Informácie zverejnené na portáli majú informatívny charakter<br>Technická podpora   Odborný garant<br>Verzia: 10.5-RC9 #1733 21.12.2017 @ 11:00:59 CET sha:8eabd37cbb5e78164fdc0828ce02565894290b0e, štatistiky načítania stránky |                                                                                                    |

6. Odoslanie ŽoP

v

|                                      | «                                        | Žiadosti o platbu > 2417      | 176725 - Časť žiadosti o platbu 24176725                 |   |  |  |
|--------------------------------------|------------------------------------------|-------------------------------|----------------------------------------------------------|---|--|--|
| ŵ                                    | Hlavná stránka                           |                               |                                                          | 0 |  |  |
| > 1                                  | Správa subjektu a osôb                   | Výber odoslania               |                                                          |   |  |  |
|                                      | Vyhľadávač grantov                       |                               |                                                          |   |  |  |
| E                                    | Projektový zámer                         | 1. Výber odoslania            | 2. Listinné odoslanie                                    |   |  |  |
| Ø                                    | Žiadosti o nenávratný finančný príspevok |                               |                                                          |   |  |  |
| =                                    | Projekty                                 | LISTINNÉ ODOSL                | SLANIE                                                   | 0 |  |  |
| ٢                                    | Monitorovacie správy                     |                               |                                                          |   |  |  |
| ¢.                                   | Žiadosti o platbu                        | ADRESÁT SPRÁV                 | ivy (ro/so)                                              |   |  |  |
|                                      | Účtovné doklady subjektu                 | Obchodné meno/Náz             | lázov: Ministerstvo vnútra SR                            |   |  |  |
| þ                                    | Dodávatelia/Obstarávatelia               | Sídlo:                        | Pribinova 2, 81272 Bratislava - mestská časť Staré Mesto |   |  |  |
| Ē                                    | Verejné obstarávanie                     | IČO:                          | 00151866                                                 |   |  |  |
| Z                                    | Nezrovnalosti                            |                               |                                                          |   |  |  |
| 2                                    | Pohľadávkové doklady                     |                               |                                                          |   |  |  |
| <ul> <li>(©)</li> <li>(¬)</li> </ul> | Vysporiadania                            | ODOSIELATEĽ SP                | SPRÁVY (ŽIADATEĽ)                                        |   |  |  |
| ଜ                                    | E-learning                               | Obchodné meno/Náz             | ázov: Ministerstvo vnútra SR                             |   |  |  |
| U                                    | Casto Riadene otazky                     | Sídlo:                        | Pribinova 2, 81272 Bratislava - mestská časť Staré Mesto |   |  |  |
|                                      |                                          | IČO:                          | 00151866                                                 |   |  |  |
|                                      |                                          | IDENTIFIKÁCIA PREDMETU SPRÁVY |                                                          |   |  |  |
|                                      |                                          | Kód ITMS:                     | 312051C9005004                                           |   |  |  |
|                                      |                                          | Operačný program:             | Operačný program Ľudské zdroje                           |   |  |  |
|                                      |                                          | Dokument pre tlač:            | Žiadosť o platbu - časť A                                |   |  |  |
| 6. 0                                 | Odoslanie ŽoP                            | Zrušiť                        | Späf Dokončiť                                            |   |  |  |